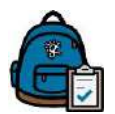

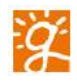

Log into Parent Backpack, using your email and password.

Click on Parents & Contact on the left hand Navigation tool bar.

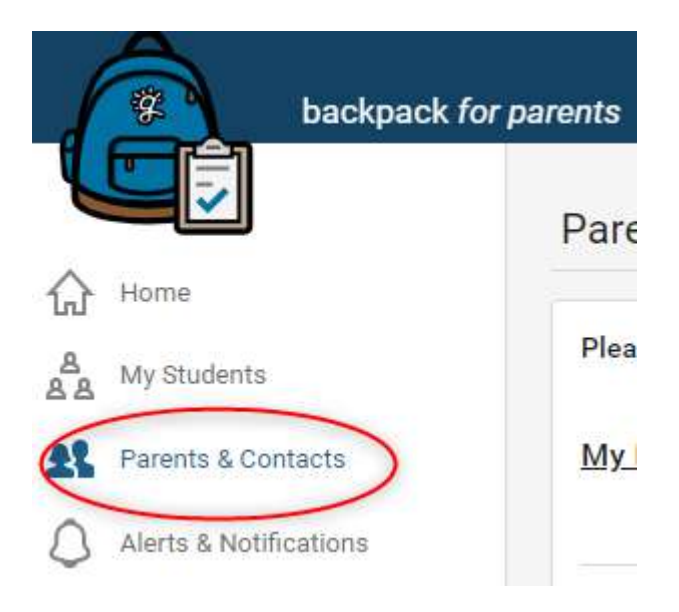

Your name will be on the next screen. Click on the arrow on your row.

At the top of the page, you will see your name and email. Click on the blue "the settings page" (blue box).

>

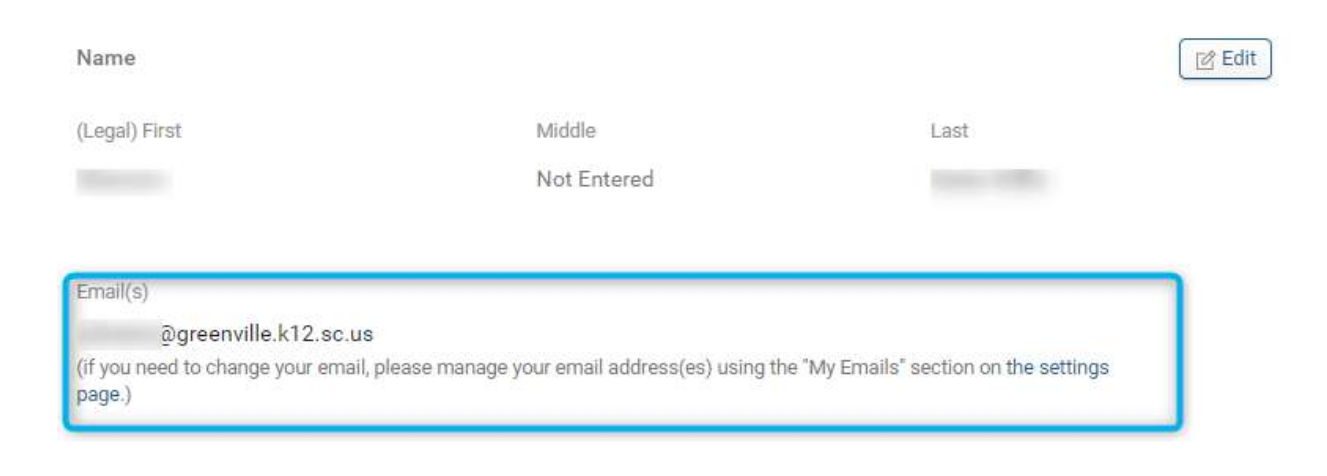

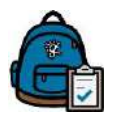

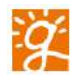

This will take you to the "My Account Settings" screen. Please click on the My Emails tab. Here you will see your email address that you created your Parent Backpack Account. This email will be marked as your Primary Email.

+ Add an Email

To add a new email, please click on the Add button

You will see this screen will pop up.

Add an Email Address to your Account

Associate a new Email Address

Enter email address

Adding an associated email requires you to first confirm it by clicking on a link in a confirmation email we will send to you aftering you click "Add Email" below.

Cancel

Add your new email address and click the Add Email button.

You will receive the following message.

The email has been successfully added. Please check your email for a confirmation email. You have to click the link in the email to confirm the newly added email address before it's activated in backpack. This confirmation link will expire in 24 hours.
Email Status Sign In?
Ogreenville.k12.sc.us Confirmed Primary Email

i@hotmail.com

Pending Confirmation

You need to check and active the email within 24 hours.

m

Add Email

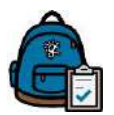

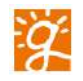

# If you are switching from the original email to the new email as being the Primary Email for your Parent Backpack Account, please also update Account Recovery Email and Notifications Settings.

## On My Account Settings screen select the Security tab.

| My Account Settings                                                                                      |                                                           |
|----------------------------------------------------------------------------------------------------|-----------------------------------------------------------|
| Security My E                                                                                            | mails                                                     |
| Change Your Password                                                                                     | Account Recovery                                          |
| If you change your password, you will be signed out so that you may sign back in with your new password. | If you forget your email/username, we will use the inforr |

#### Click on the Edit button for Recovery Email

| Recovery Email 🗸          |      |
|---------------------------|------|
| @greenville.k12.sc.us     | Edit |
| Recovery Mobile Phone # 🗸 |      |
|                           | Edit |
| Mobile Provider           |      |

AT&T

Add your new email to the Recovery Email box and click on the blue Save Recovery Settings button.

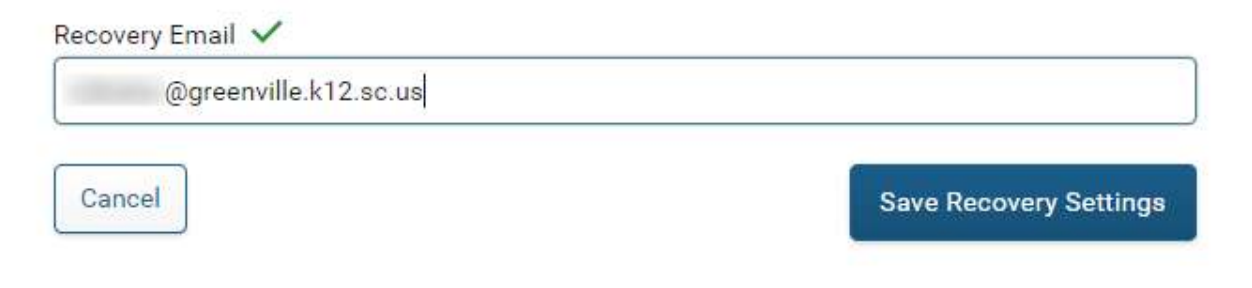

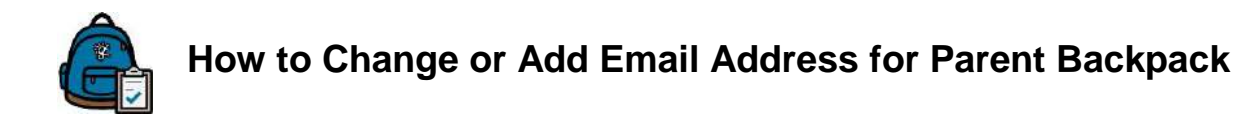

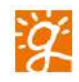

## **Alerts & Notifications**

Click on the Alerts & Notifications on the left side of the screen (red box).

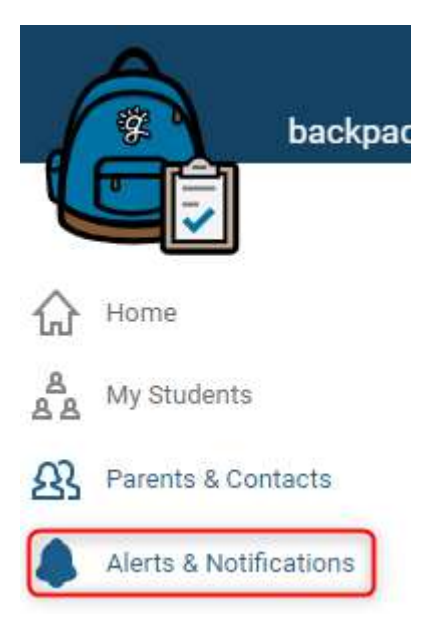

Click on the underlined (yellow highlight).

## My Alerts and Notifications

Below are your notifications as a parent or contact (these are not your selected student's notifications).

In order to receive notifications and/or alerts, you need to be opted in to receive them on the Alerts & Notifications Settings page. Ac

#### This will take you to the Settings Page.

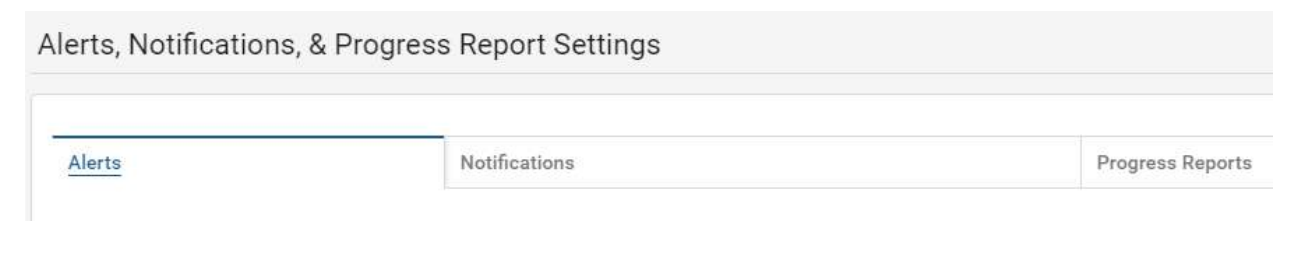

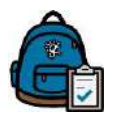

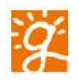

On the **Alerts tab**, you can set up your Alert Preferences for your Email and Mobile Phone, if it has been verified. You can slide the toggle switch (red circle) to green if you want the different Alerts sent to your email. You can also set a threshold for Assignment Grades and Lunch Balance (red box).

If you have more than one Student, you can click on the "Apply to All Students" (green box). This will put the same Alert settings on all of your Students.

| ny email(s)/mobile number(s) | Absencea.1               | Assignment.Grades. <sup>2</sup>                | Lunch Balance. <sup>3</sup>                         | Rehavior.4                 |
|------------------------------|--------------------------|------------------------------------------------|-----------------------------------------------------|----------------------------|
| @greenville.k12.sc.us        |                          | •                                              |                                                     |                            |
|                              | Your mobile phone number | must be verified before you can setup alerts f | ior it. please <u>go to your parent and contact</u> | ts settings to verify your |
|                              | mobile phone number.     |                                                |                                                     |                            |
| 864) ,                       | mobile phone number:     |                                                |                                                     |                            |

Click on the Notifications tab. You can edit your Notifications Preferences. Notifications are set up in 4 groups, Class, School, District and System. You can slide the toggle switch to signify if you wish for Notifications to be sent to your Email Address or Mobile Phone. You can also set Notifications for all of your Students, (green box), at one time.

| Ay Notification Settings for                                                                                                    |                                                |                                                |                                                         |                                                           |                                                                    |                            |
|----------------------------------------------------------------------------------------------------|------------------------------------------------|------------------------------------------------|---------------------------------------------------------|-----------------------------------------------------------|--------------------------------------------------------------------|----------------------------|
| hange how you receive notifications                                                                                                    | for                                            |                                                |                                                         |                                                           |                                                                    |                            |
| e the options below to opt in or opt out of                                                                                                    | f receiving the notific                        | ations at your verifie                         | d email(s) and verified mob                             | le phone number.                                          |                                                                    |                            |
| <b>, opting</b> in to a given option below, you are                                                                                                 | e agreeing to allow G                          | reenville County Scho                          | ols to contact you through                              | the listed email(s) or conta                              | ct you through text (SMS) messagir                                 | ng to your mobile pho      |
| 1.1.1.1                                                                                                    |                                                |                                                |                                                         |                                                           |                                                                    |                            |
| umber1.                                                                                                    |                                                |                                                |                                                         |                                                           |                                                                    |                            |
| umber1.<br>Standard data fees and text messaging rates may<br>of guarantoed.                                                                        | y apply based on your p                        | ian with your mobile pho                       | ne carrier. As mobile access an                         | d text message delivery is subj                           | eet to your mobile carrier network availab                         | ility, such access and del |
| umber1.<br>Standard data fees and text messaging rates may<br>of guaranteed.                                                                        | y apply based on your p                        | lan with your mobile pho                       | ne carrier. As mobile access an                         | d fext message delivery is subj                           | eet to your mobile carrier network availab                         | ility, such access and del |
| umber1.<br>Standard data fees and text messaging rates may<br>of guaranteed.<br>Iotification Preferences for                                        | y apply based on your p<br>:<br>Notifications: | lan with your mobile pho<br>Class <sup>1</sup> | ne carrier. As mobile access an<br>School. <sup>2</sup> | d text message delivery is subj<br>District. <sup>3</sup> | eet to your mobile carrier network availab<br>System 4             | iiity, such access and dei |
| umber1.<br>Standard data fees and text messaging rates may<br>al guaranteed.<br>Notification Preferences for<br>gereenville.k12.sc.us               | y apply based on your p<br>:<br>Notifications: | lan with your mobile pho                       | ne carrier. As mobile access an<br>School 2             | d text message delivery (s subj<br>District. <sup>3</sup> | eet to your mobile carrier network availab<br>System. <sup>4</sup> | ility, such access and del |
| umber1.<br>Standard data fees and text messaging rates may<br>24 guaranteed.<br>Iotification Preferences for<br>7<br>@greenville.k12.sc.us<br>(864) | y apply based on your p<br>:<br>Notifications: | ian with your mobile pho                       | ne carrier. As mobile access an<br>School 2.            | d text message delivery is subj<br>District. <sup>3</sup> | eet to your mobile carrier network availab<br>System.4             | illfy, such access and del |